## **ING Scanner**

# Pokyny k aktivaci

Se skenerem ING Scanner se můžete snadno přihlásit ke službě InsideBusiness a podepisovat příkazy.

Nejprve však musíte skener aktivovat.

Podrobné pokyny k aktivaci jsou uvedeny níže.

### Co potřebujete?

- Funkční skenovací zařízení
- Své uživatelské ID

### Příprava skeneru:

ING

- Vložte do skeneru baterie
- Zapněte skener jedním pevným stisknutím tlačítka napájení
- Vyberte jazyk. Stiskněte levé šedé tlačítko pro výběr a pravé šedé tlačítko pro potvrzení

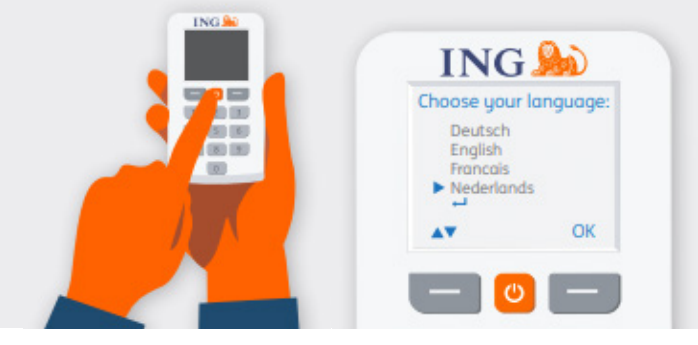

### Snadná aktivace ve dvou krocích:

- Ověřte svou identitu
- Aktivujte skener

### Ověřte svou identitu

### Přejděte na stránku https://ingwb.com/activate

Ujistěte se, že jste bezpečně připojeni ke stránce **ingwb.com**.

Další informace o zabezpečení najdete na stránce <u>Tipy pro bezpečné internetové bankovnictví</u>.

Přečtěte si pokyny na webové stránce a stiskněte tlačítko "Spustit aktivaci".

| ING 🍌 |                                                                                                    | English 💌 |
|-------|----------------------------------------------------------------------------------------------------|-----------|
|       | Activate ING Scanner                                                                                                    |           |
|       | Before you start<br>Carefully read the flyer you received with your ING Scanner.<br>Put the batteries in the scanner and set the language.<br>Start activation |           |
|       | More about Insideliusiness  Privacy & coole statement  Contact                                                                                                 |           |

### Vyberte způsob ověření:

- Právě používáte kartu a čtečku ING I-Dentity: Vyberte možnost zahájit aktivaci pomocí karty ING I-Dentity
- Jste nový uživatel služby InsideBusiness: Vyberte možnost "E-mail"
- Předchozí zařízení bylo poškozeno, ztratilo se nebo skončila jeho platnost: Vyberte možnost "E-mail".

## Při využití funkce "ověření e-mailem" budete muset vyplnit:

- Své ID uživatele (najdete je v uvítacím e-mailu do služby lnsideBusiness)
- Své datum narození
- Svou e-mailovou adresu zaregistrovanou ve službě lnsideBusiness

| Pokud | isou všechnu  | informace | správné.  | obdržíte e | -mail s    | dalšími   | pokunu.  |
|-------|---------------|-----------|-----------|------------|------------|-----------|----------|
| ronau | jood vocennig | monnace   | spravite, | obuizite e | 2 Infant 5 | uuusiinii | pongrig. |

| ING ಖ |                                                   | English            | • |
|-------|---------------------------------------------------|--------------------|---|
|       | Activate ING Scanner                              |                    |   |
|       | Verify your identity                              |                    |   |
|       | You can verify yourself by logging in with:       |                    |   |
|       | I-Dentity Card and Reader                         | >                  |   |
|       | Email                                             | >                  |   |
|       | > More about InsideBusiness > Privacy & cookie st | totement > Contact |   |
|       |                                                   |                    |   |

| ING 絶 |                                                                                                    | English 💌 |
|-------|----------------------------------------------------------------------------------------------------|-----------|
|       | Activate ING Scanner                                                                                                    |           |
|       | Uper O      C_2 C_2 A : the membra      C_2 C_2 A : the membra      Date of Reith      Construction      Emembracempic constructions could be duritodly uper RID Scattrace.      We will sensel upper in 13 minutes. |           |
|       | Choose another method to log in                                                                                                    |           |
|       | I-Dentity Card and Reader                                                                                                    |           |

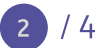

## Aktivujte skener

### Spusťte aktivaci

Po úspěšném přihlášení můžete provést aktivaci ve 4 krocích.

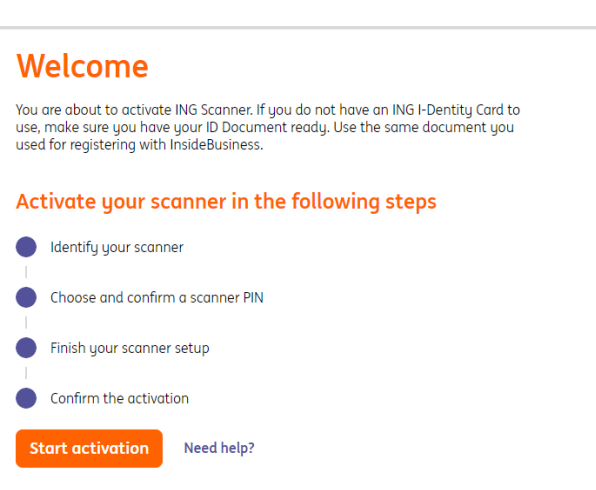

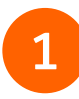

#### Krok 1 ze 4 Identifikujte skener

- Pomocí fotoaparátu skeneru naskenujte barevný kód
- Vyplňte sériové číslo zobrazené na obrazovce skeneru

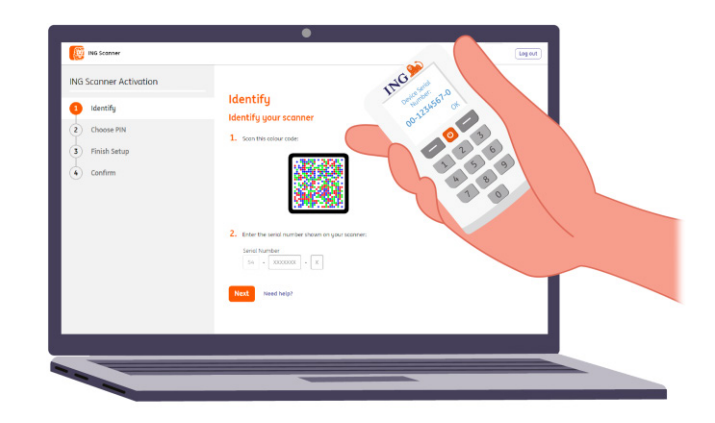

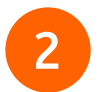

### Krok 2 ze 4 Na skeneru zvolte PIN kód

Váš PIN kód je přísně důvěrný a je určen pouze k osobnímu použití.

- Pomocí fotoaparátu skeneru naskenujte barevný kód
- Skener požádá o PIN kód
- Zvolte si 5-8místný PIN kód a potvrďte jej dvojím zadáním na skeneru
- Na skeneru se zobrazí 15místný číselný kód.
  Vyplňte kód na webovou stránku

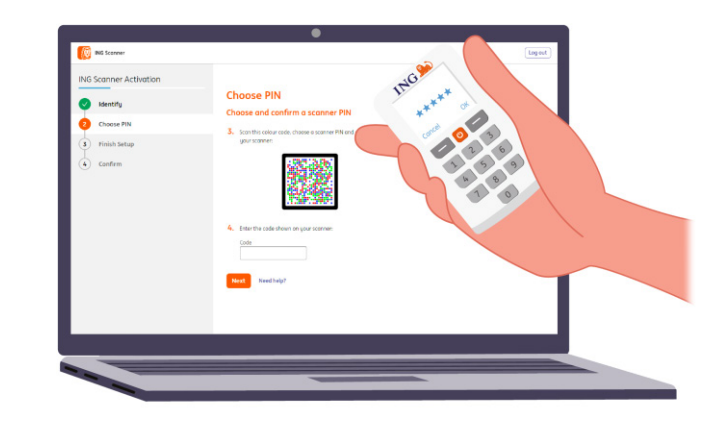

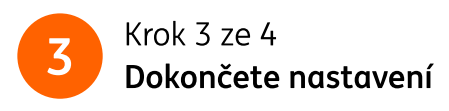

- Pomocí fotoaparátu skeneru znovu naskenujte barevný kód
- Zadejte 9místný kód na webovou stránku

| ING Scanner Activation |                                         | N6.00            |
|------------------------|-----------------------------------------|------------------|
| Jdentify               | Finish Setup                            | 11 at 50 199 are |
| Choose PIN             | Finish your scanner setup               | the set of s     |
| 8 Finish Setup         |                                         | 2 6              |
| ( Confirm              | 6. Enter the code shear on your votree: | a a              |
|                        | Next Keed help?                         |                  |
|                        |                                         |                  |

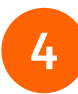

### Krok 4 ze 4 **Potvrďte aktivaci**

Aktivaci skeneru můžete potvrdit následujícími způsoby:

- Karta a čtečka I-Dentity
- Číslo dokladu totožnosti
- Aktivační kód
- Prostřednictvím Corporate Administrator

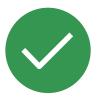

### Skener je nyní připraven k použití.

Přejděte na stránku <u>https://insidebusiness.ingwb.com</u> a přihlaste se pomocí svého skeneru ING!

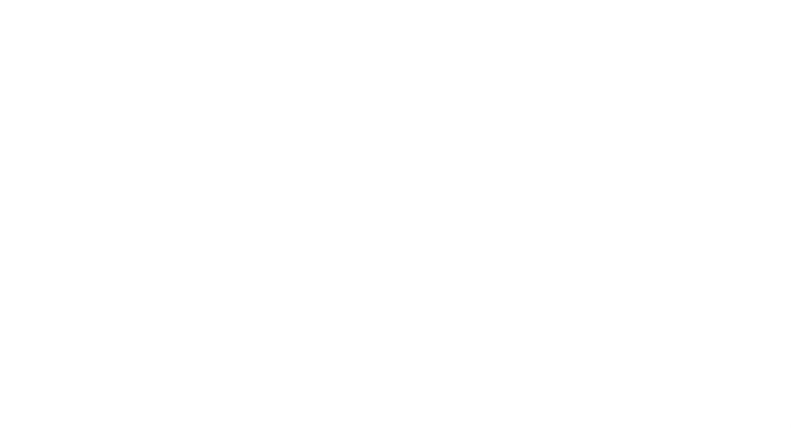

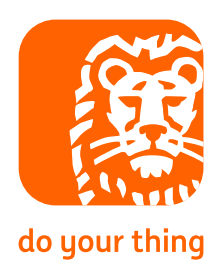